## Desbloqueo de ventanas emergentes

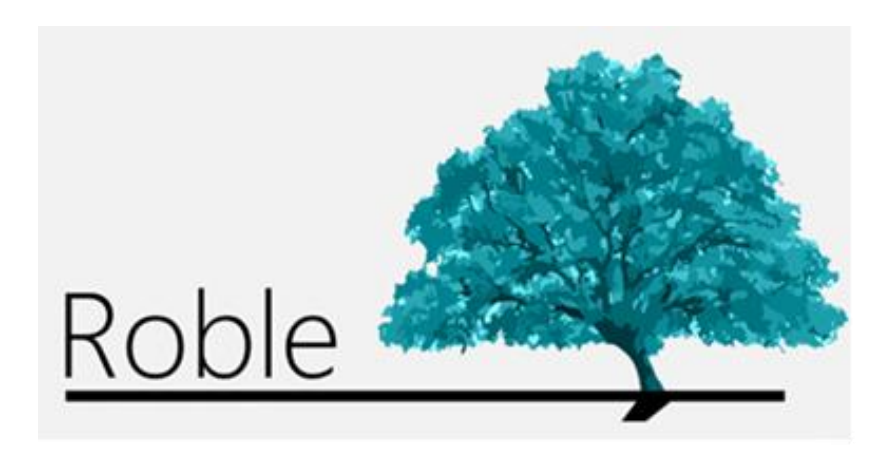

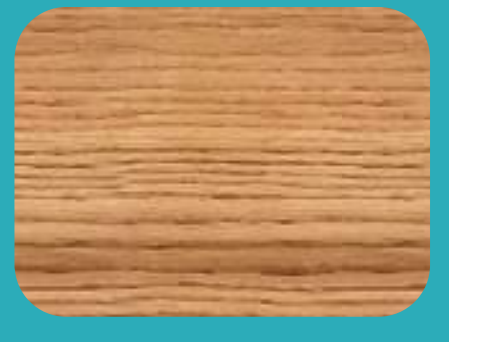

La web que comunica a centros educativos, profesores, padres y alumnos.

# Índice

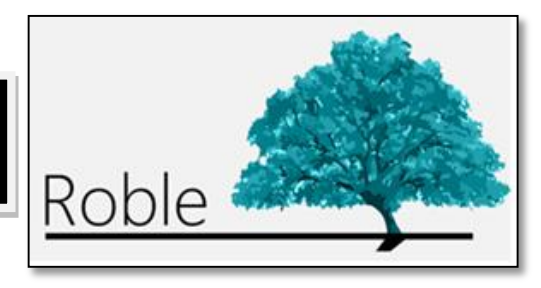

| Introducción                                         | 1 |
|------------------------------------------------------|---|
| Acceso a ROBLE WEB                                   | 2 |
| Desbloqueo de ventanas emergentes en Google Chrome   | 3 |
| Desbloqueo de ventanas emergentes en Mozilla Firefox | 5 |

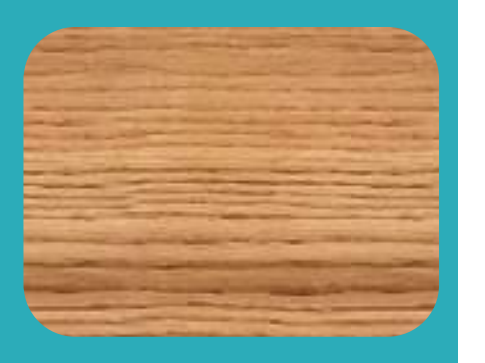

**ROBLE WEB** es un portal cuya finalidad es la de proporcionar a las familias la información que de sus hijos publicarán los centros educativos y profesores a lo largo del curso. Sirve, además, de plataforma de interacción entre el centro y las familias.

Constituye una herramienta adecuada para realizar el seguimiento educativo del alumno, obtener información del centro y establecer un canal de comunicación con éste.

**ROBLE WEB** está plenamente integrado en **RAÍCES** (*raices.madrid.org*), el Sistema de Gestión Integral Educativa de la Comunidad de Madrid. Sus funcionalidades son también accesibles desde cualquier *smartphone* o *tablet* a través de la aplicación de movilidad **ROBLE**.

#### Acceso a ROBLE WEB

IMPORTANTE

El acceso a **ROBLE WEB** se realiza a través de **RAÍCES** (<u>raices.madrid.org</u>), introduciendo nuestro nombre de **usuario** y **contraseña** habituales. Estas credenciales de acceso han de ser proporcionadas a los profesores por la Dirección del centro educativo.

Para acceder a RAÍCES se recomienda el uso de una versión actualizada de Google **Chrome**, o de Mozilla **Firefox**.

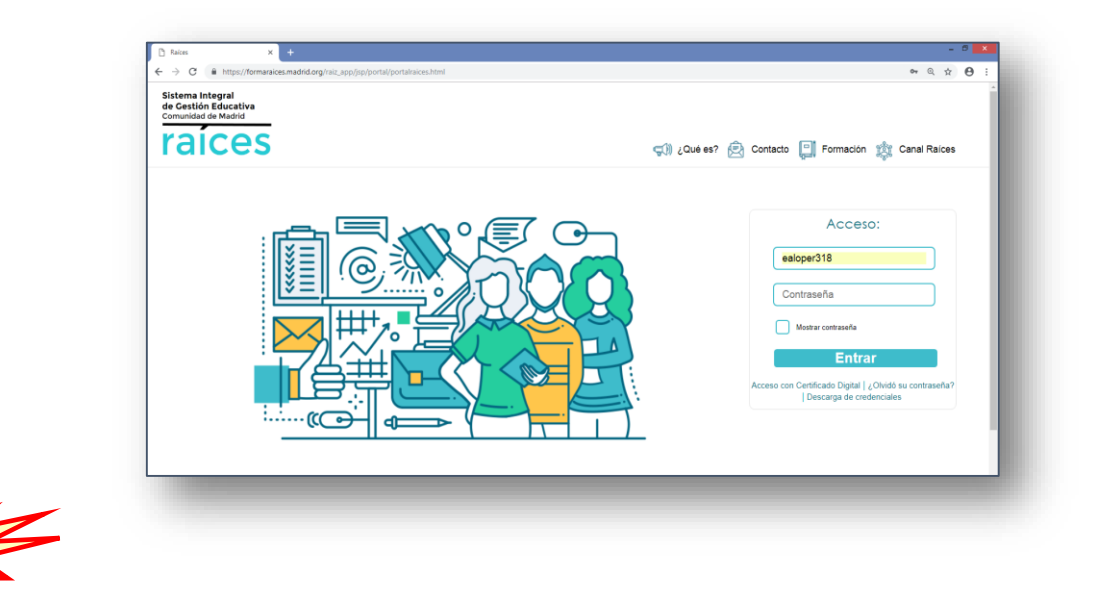

Cualquiera que sea el navegador utilizado, resulta indispensable tener desbloqueadas en él las ventanas emergentes.

#### Desbloqueo de ventanas emergentes en Google Chrome

Abrir Google Chrome y acceder a la dirección de **RAÍCES** (<u>raices.madrid.org</u>).

Pulsar sobre el icono del candado 🔎, en la parte izquierda de la barra de direcciones, y elegir la opción "**Configuración del sitio web**".

La "Configuración" de la página <u>https://raices.madrid.org</u> se abrirá en otra pestaña.

| n x +                                                                                                    | - 0 ×                                                         | ■ Configuración | Q Buscar ajustes                                                      |                                                   |
|----------------------------------------------------------------------------------------------------|---------------------------------------------------------------|-----------------|-----------------------------------------------------------------------|---------------------------------------------------|
| The second description or sequence of the second description of the second description of the second description of the second description description | acto 💭 Formación 🏨 Canal Raices                               |                 | https://raices.madrid.org                                             |                                                   |
|                                                                                                    |                                                               |                 | Vbicación                                                             | Preguntar (predeterminado) 📼                      |
|                                                                                                    | Acceso:                                                       |                 | Cámara                                                                | Preguntar (predeterminado) 📼                      |
|                                                                                                    | Contrasoña                                                    |                 | Micrófono                                                             | Preguntar (predeterminado) 📼                      |
|                                                                                                    | Mostrar contraseña                                            |                 | Notificaciones                                                        | Preguntar (predeterminado) 👻                      |
|                                                                                                    | Enträr<br>con Certificado Digital ( ¿Cividó su contrasefla? ) |                 | <> JavaScript                                                         | Permitir (predeterminado) 🔹 👻                     |
|                                                                                                    | Descarga de credenciates                                      |                 | 🛊 Flash                                                               | Preguntar (predeterminado) 📼                      |
|                                                                                                    |                                                               |                 | 🖬 Imágenes                                                            | Permitir (predeterminado) 🛛 👻                     |
|                                                                                                    |                                                               |                 | Ventanas emergentes y redirecciones                                   | Bloquear (predeterminado)                         |
|                                                                                                    |                                                               |                 | Anuncios<br>Bloquear si el sitio web suele mostrar anuncios invasivos | Bloquear (predeterminado)<br>Permitir<br>Bloquear |
|                                                                                                    |                                                               |                 | Sincronización en segundo plano                                       | Permitir (predeterminado) 🛛 👻                     |
| ocologar al parmica correspondias                                                                                                    | to a                                                          |                 | <ul> <li>Sonido</li> </ul>                                            | Permitir (predeterminado) 🔹                       |
| espiegal el permiso correspondier                                                                                                    | ite d                                                         |                 | 🛓 Descargas automáticas                                               | Preguntar (predeterminado) 👻                      |
| Ventanas emergentes y redireccio                                                                                                    | nes" elegir                                                   |                 | Dispositivos MIDI                                                     | Preguntar (predeterminado)                        |
| Dormitir"                                                                                                    |                                                               |                 | Dispositivos USB                                                      | Preguntar (predeterminado)                        |

Volver a cargar la página de **RAÍCES**, pulsando **"Volver a cargar**", o la tecla **F5**.

1

2

3

| ÷ | $\rightarrow$ C | https://raices.madrid.org/raiz_app/jsp/portal/portalraices.html              |                 |   |
|---|-----------------|------------------------------------------------------------------------------|-----------------|---|
| ۵ | Vuelve a c      | argar esta página para aplicar la configuración actualizada a este sitio web | Volver a cargar | g |

### Desbloqueo de ventanas emergentes en Google Chrome

Si tras acreditarnos con nuestras credenciales en **RAÍCES** (<u>raices.madrid.org</u>) no estuvieran aún desbloqueadas ventanas emergentes en el navegador, aparecerá un breve aviso de "*Ventana emergente bloqueada*" en la parte derecha de la barra de direcciones y se mostrará el icono a para informar de que "*Se han bloqueado los pop-ups es esta página*".

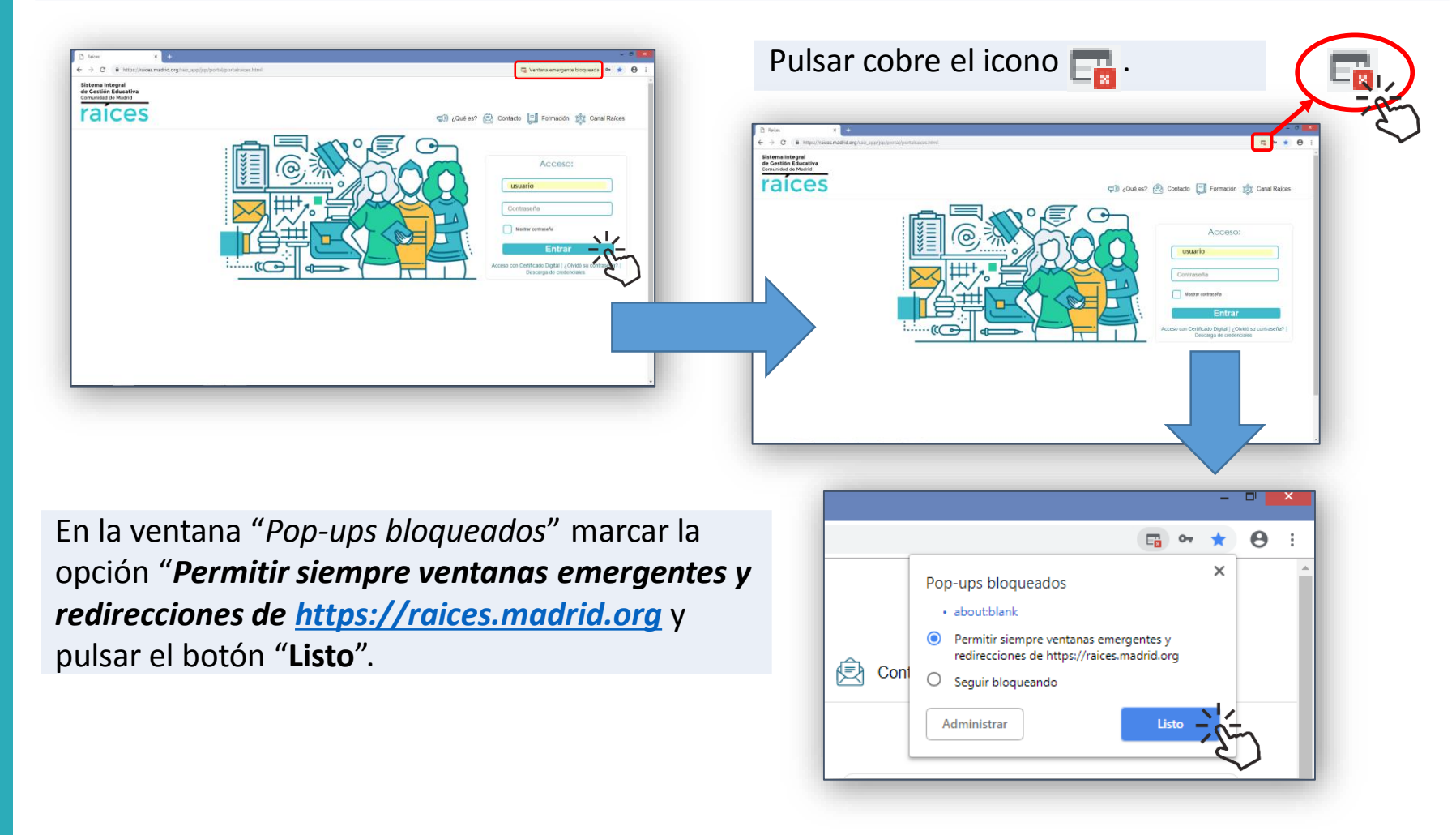

2

#### Desbloqueo de ventanas emergentes en Mozilla Firefox

Abrir Mozilla Firefox y acceder a la dirección de RAÍCES (raices.madrid.org).

2

3

Pulsar sobre el icono de "Abrir menú" = , en la parte superior derecha. Seleccionar "Opciones" y, a continuación "Contenido".

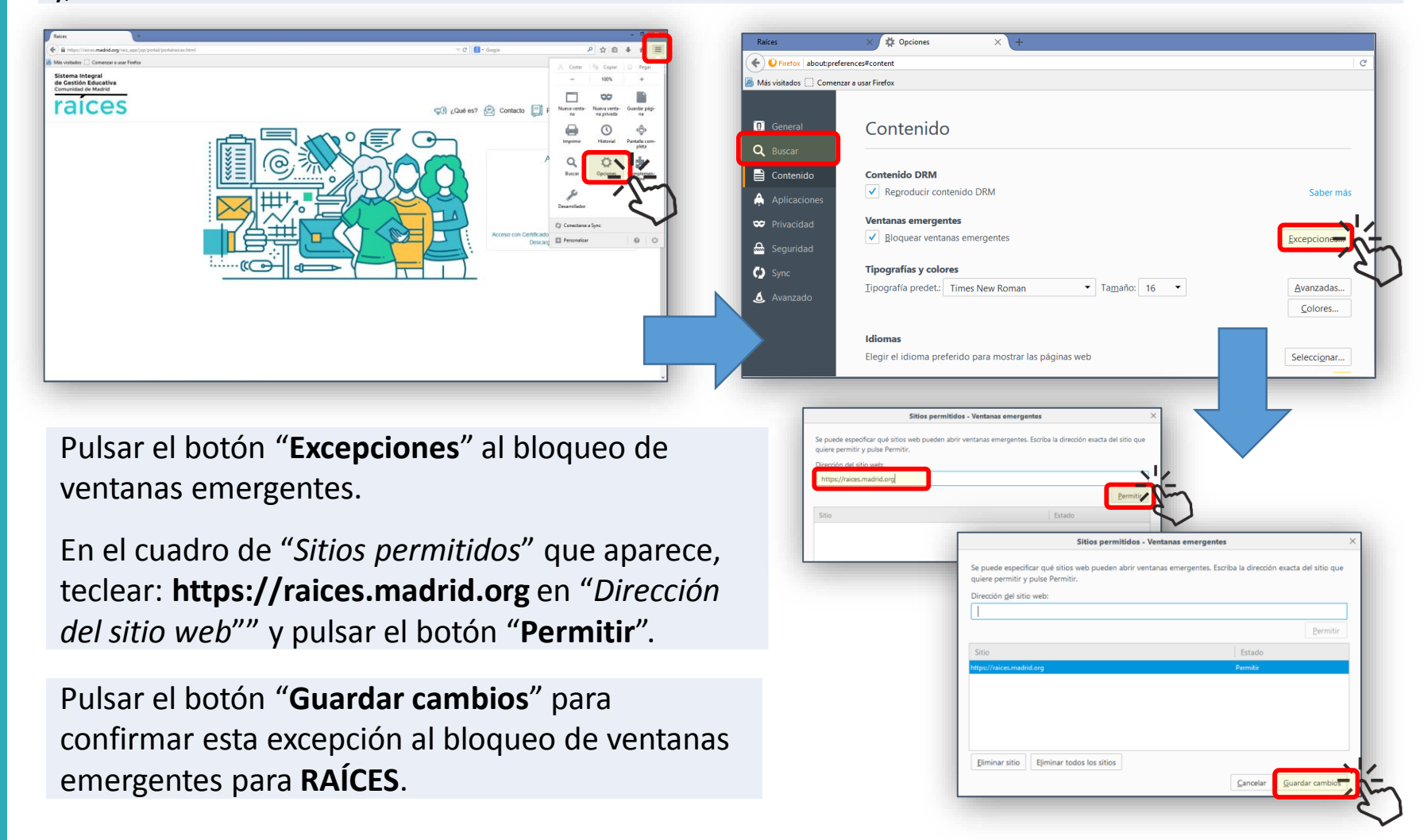

#### Desbloqueo de ventanas emergentes en Mozilla Firefox

- Si tras acreditarnos con nuestras credenciales en **RAÍCES** (<u>raices.madrid.org</u>) no estuvieran aún desbloqueadas en el navegador las ventanas emergentes, se mostrará una barra superior indicando que "*Firefox ha impedido que este sitio abriera una ventana emergente*".
- Pulsar sobre el botón "**Opciones**" en la parte derecha de la barra.

1

2

3

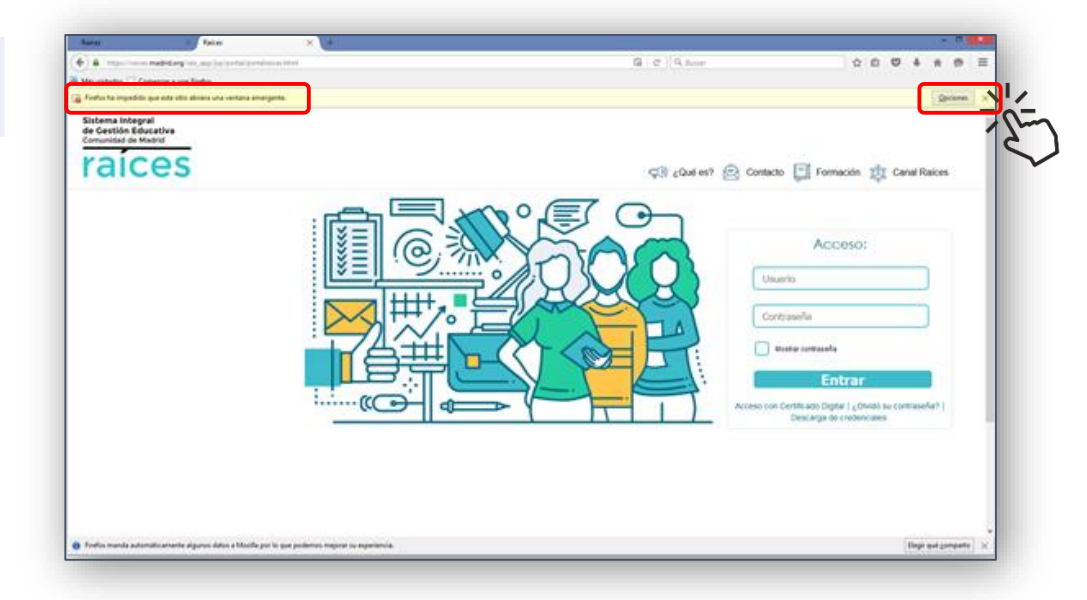

Seleccionar, en el panel desplegable que aparece, la opción "Permitir ventanas emergentes para raíces.madrid.org"

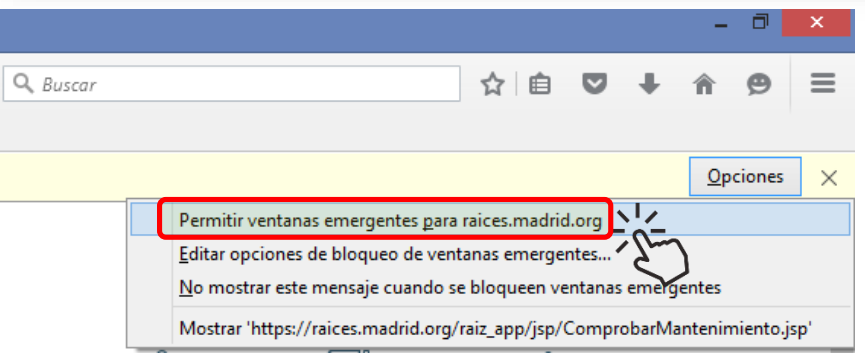